## まず始めに

「Web予約 Station」をお使いいただくには、まず電子メールの登録が必要です。これを「利用登録」といいます。

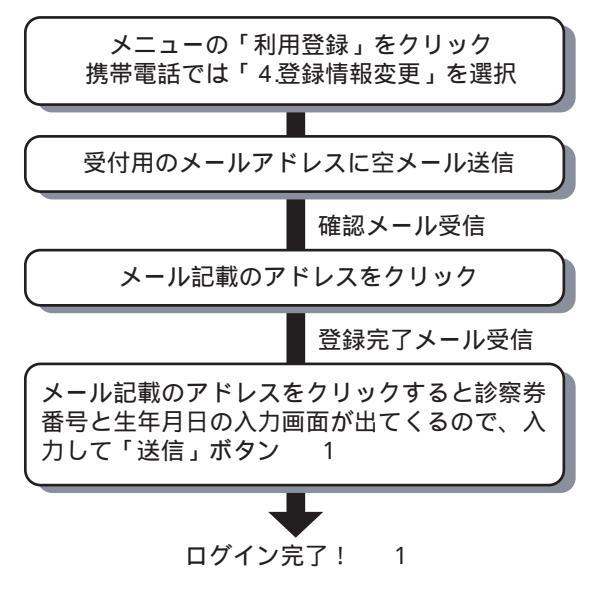

1 登録完了のメールを保管しておくか、ログイン完了の画 面をプラウザのお気に入りやプックマークに入れておくと、次 回から簡単にログインできます。

また、登録完了のメールを携帯電話に転送すれば、携帯電話 からもログインできるようになります。

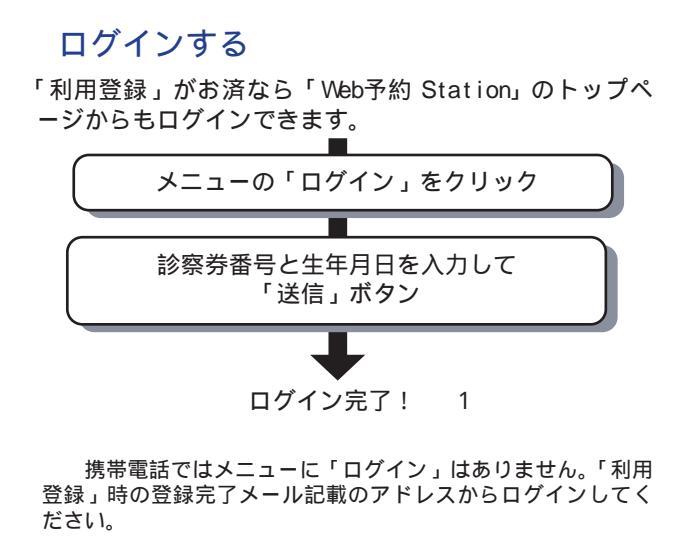

# 空き状況を見る

現在の予約の受付け状況(空き状況)をカレンダー形式( 携帯電話では予約受付日の選択メニュー)で閲覧できます。

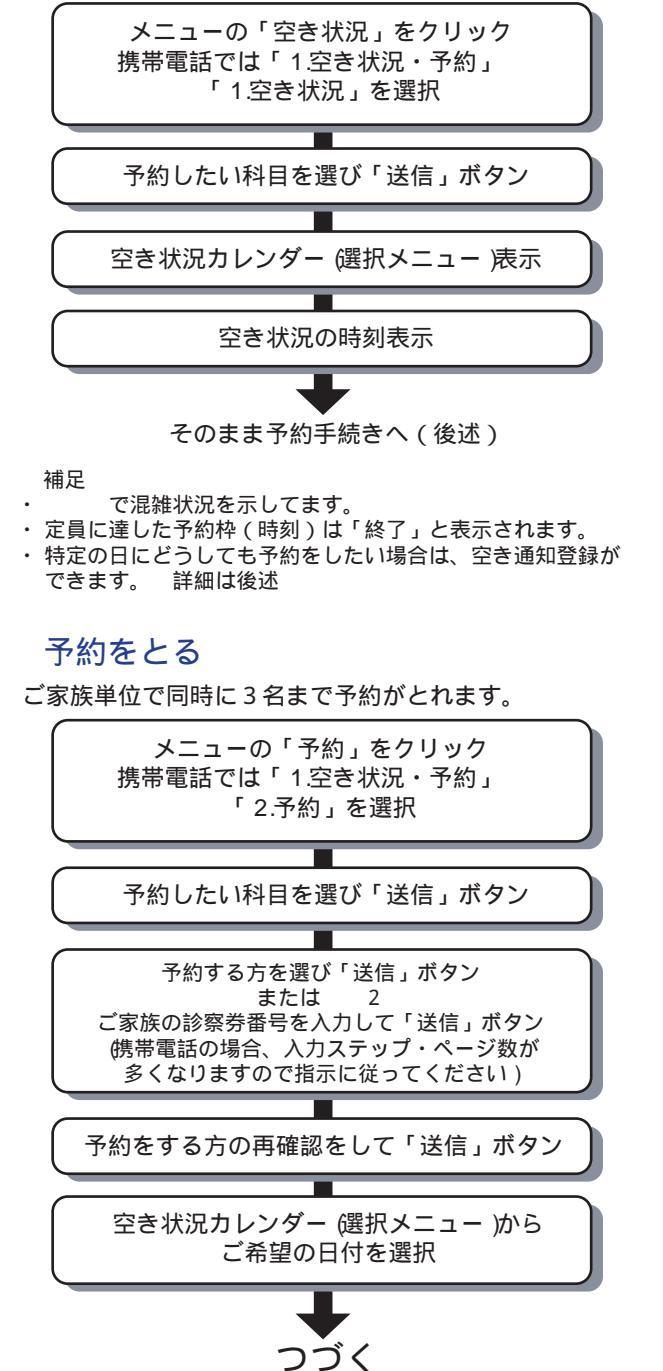

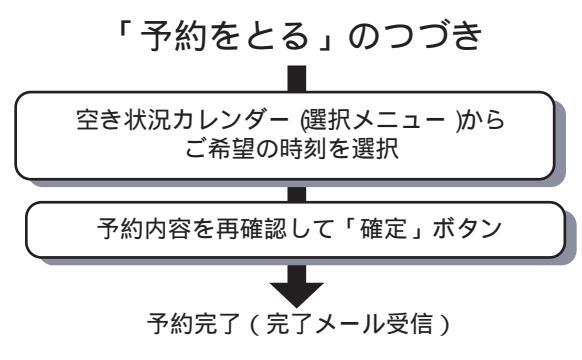

2 ここで診察券番号および生年月日を入力した人は、ログ イン(手続き)している方の家族として自動的にシステムへ登 録されます。

## 予約日時の変更、または取消しする

予約当日のご都合が変わった場合に、予約日時の変更をしたり、取消ししたりできます。

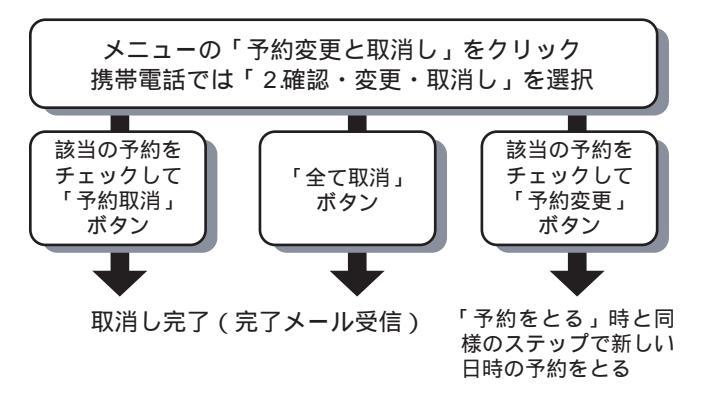

#### 空き通知の登録をする

「空き通知」とは、定員でいっぱいの日で誰かが予約取消し をした(空きができた)際に、その旨をメールでお知らせ するというものです。予約科目、日にち、時間帯単位で登 録することができます。

「空き通知」は単に空きができたことを通知するサービ スで、予約がとれることをお約束するものではありません。 どうぞご了承ください。

#### 「空き通知の登録をする」のつづき

「空き状況をみる」「予約をとる」の手続きの途中で空き 状況の時刻表示画面(科目・日付の確定後)にて・・・

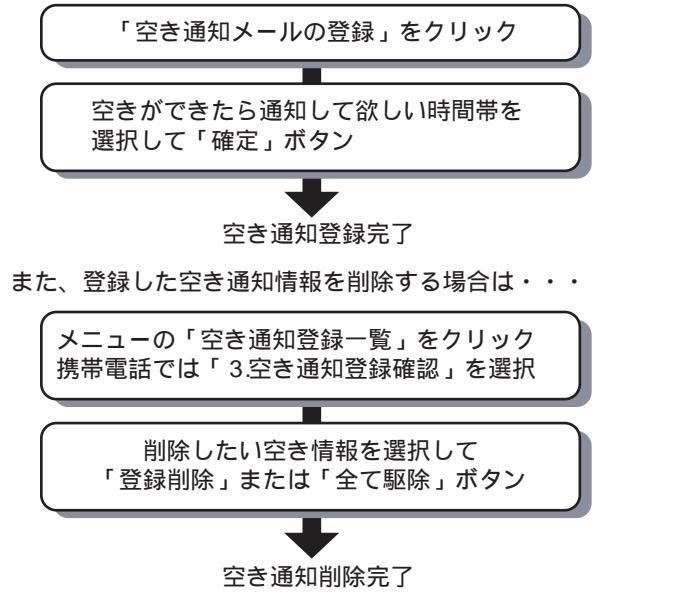

登録した空き情報の変更はできません。その場合は一度削 除してから登録しなおしてください。

## 家族登録をする

予約を取るための手続き(ログイン)を家族単位で出来 るようにしてます。これはご家族にパソコン操作ができ ない方(お子様やご老人)に代わって家族の代表者に手 続きをしていただく為です。「家族登録」とは、この代表 者が代わりに手続きできるようご家族の方の診察券番号 を登録しておくことです。

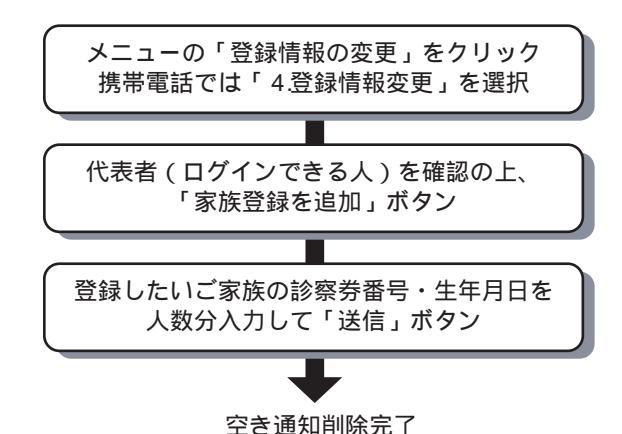

#### メールアドレスの変更をする

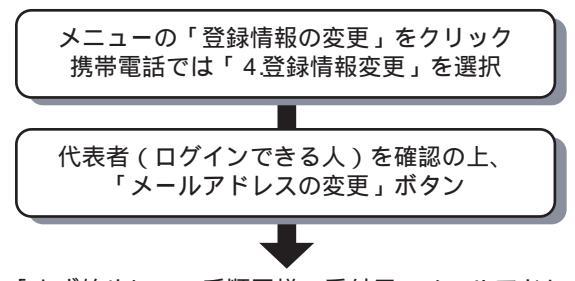

「まず始めに」の手順同様、受付用のメールアドレ スに空メールを送信してください。受信した登録 完了メールに記載のアドレスをクリックして、診 察券番号・生年月日を入力すれば変更完了です。

#### 新患予約

ご家族のどなたかが診察券をお持ちで、既に「利用登録」 されているならば、次の方法で新患予約(診察券をお持 ちでない方の予約)をすることができます。 例)生まれた赤ちゃんが始めてかかるときなど

< < ブラウザ (パソコン)の場合>>

「予約をとる」手順で、予約をする方を選択する画面の最 下部、「【3】当院の診察のない方」の入力フォームに「 名前」「生年月日」を入力の上、手続きを進めてください

< < 携帯電話の場合 > >

- ・「予約をとる」手順で、予約をする方を選択する画面で 誰も選択せず、次に進みます。
- 「他に予約をする方はいらっしゃいますか?」に「はい」と答えます。
- ・ 家族の入力フォームが現れますが、未入力のまま次へ 進みます。

「当院にかかられた事のない方・・」に「はい」と答えます。

・ 入力フォームに「名前」「生年月日」を入力の上、手続 きを進めてください。

診療科目によっては「新患予約」を受付けてないものもあり ます。その場合、上記で説明した入力フォームはでてきません。

# インターネット予約 ~Web予約 Stationのご紹介

「よいこの小児科さとう」では、電話予約サービス と合わせてインターネット予約サービスも始めまし た。愛称は「Web予約 Station」。インターネットを 利用できる方はぜひご利用ください。

## アドレス(パソコン・携帯電話共通) http://web489.jp/~yoiko/

#### ~ 特徴 ~

パソコンのブラウザ(IE5.0以降,NC4.7以降推奨)からご 利用できます。

インターネットアクセスできる携帯電話(i-mode / J-SKY / Ezweb)からもご利用できます。

ー目で空き状況が確認できスムーズに予約が取れます。 確認メールなど電子メールを利用したリマインダー機能が あります

電話予約のように混雑することがありません。

家族登録をすることによって家族人数分を一括予約できま す。

#### ~ ご注意 ~

「よいこの小児科さとう」の診察券をお持ちでない方はご 利用できません。

例外 「新患予約」の説明を参照してください。 ご家族で1つ、送受信できるメールアドレスが必要です。 このパンフレットをご覧になっても操作がわからないとい う方は、Web予約 Stationトップページ右上の「操作がわ からないとき」ボタンを押し、ヘルプページをご覧下さい。

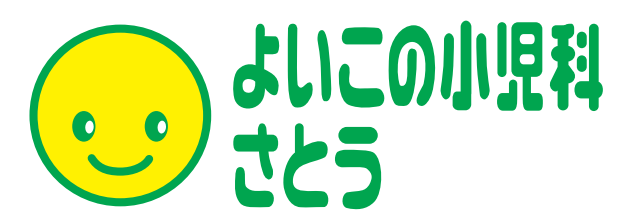

http://www.e-yoiko.com